# ezTCP Technical Document CIE-H12 Web page Sample

Version 1.0 2011-08-31

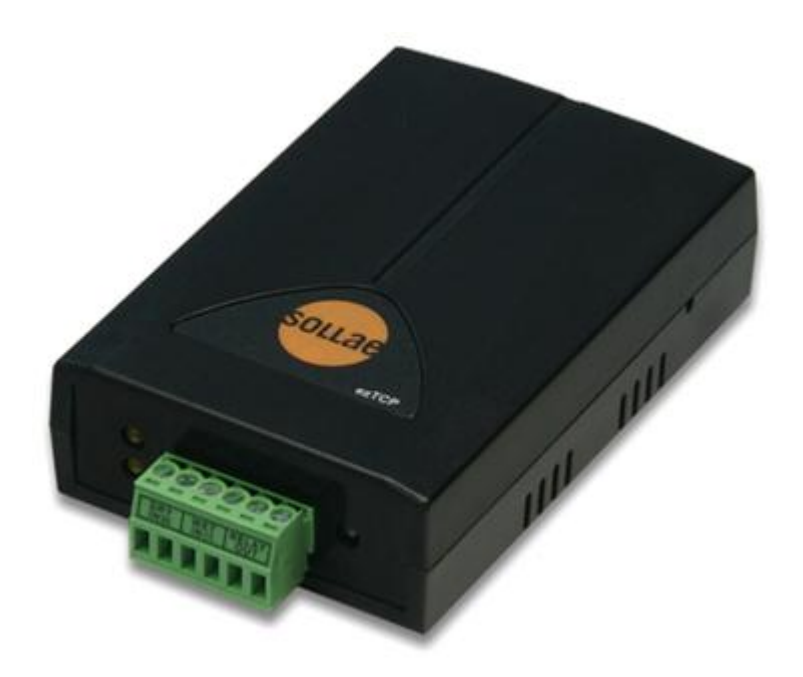

# Sollae Systems Co., Ltd. http://www.sollae.co.kr

# Contents

## Contents

| 1 Ov  | ervi  | ew                                                      | 3    |
|-------|-------|---------------------------------------------------------|------|
| 1.1   | Ove   | rview                                                   | 3    |
| 2     | Def   | ault                                                    | 4    |
| 2.1   | Sim   | ple Modification of the Web Page                        | 4    |
| 2.    | 1.1   | In Case of Background Image Modification                | 5    |
| 2.    | 1.2   | In Case of Input/Output Port Modification               | 5    |
| 2.    | 1.3   | In Case of Read Button Modification                     | 5    |
| 2.2   | Stru  | cture and Properties                                    | 6    |
| 2     | 2.1   | Page Structure                                          | 6    |
| 2     | 2.2   | CSS Properties of Each Block                            | 7    |
| 2     | 2.3   | "bg" Style                                              | 8    |
| 2     | 2.4   | "input_01_btn", "input_02_btn", "output_01_btn" Style   | 9    |
| 2     | 2.5   | "output_01_cmt", "output_01_cmt", "output_01_cmt" Style | 10   |
| 2     | 2.6   | "read_btn" Style                                        | 11   |
| 3 Rev | visio | n History                                               | . 12 |

# **1** Overview

# 1.1 Overview

The HTML page has to be updated when you intend to monitor and control CIE-H12 over the web browser. We have released web page samples which can be modified in any ways for a private purpose.

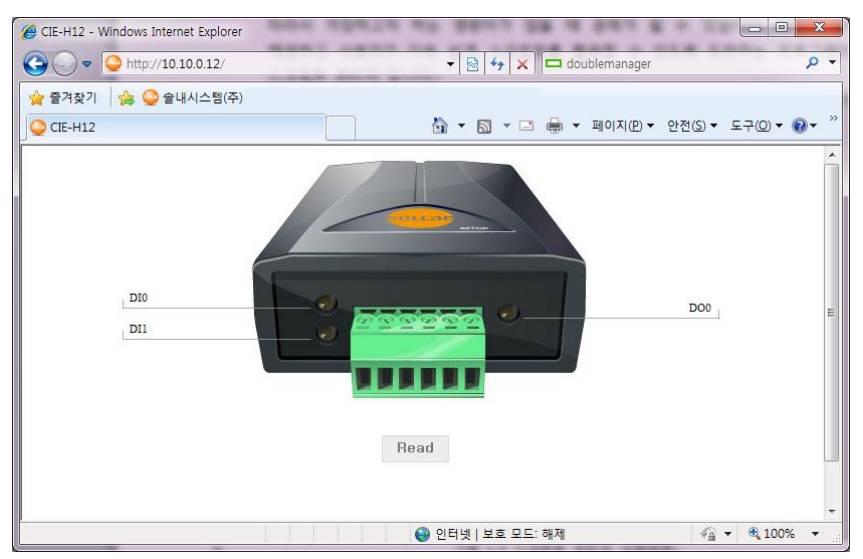

There are a default page and a text based page as a sample.

Figure 1-1 example of a sample : index.html of a default page

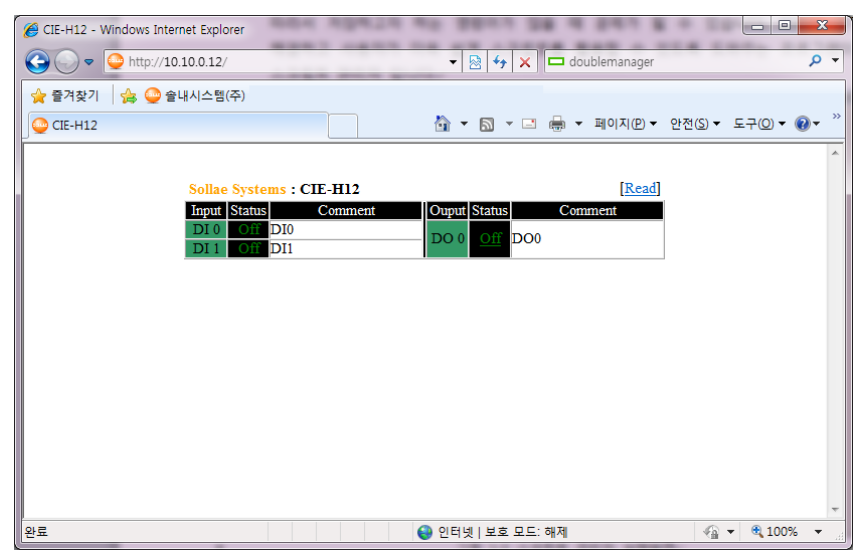

Figure 1-2 example of a sample : index.html of a text based page

# 2 Default

# 2.1 Simple Modification of the Web Page

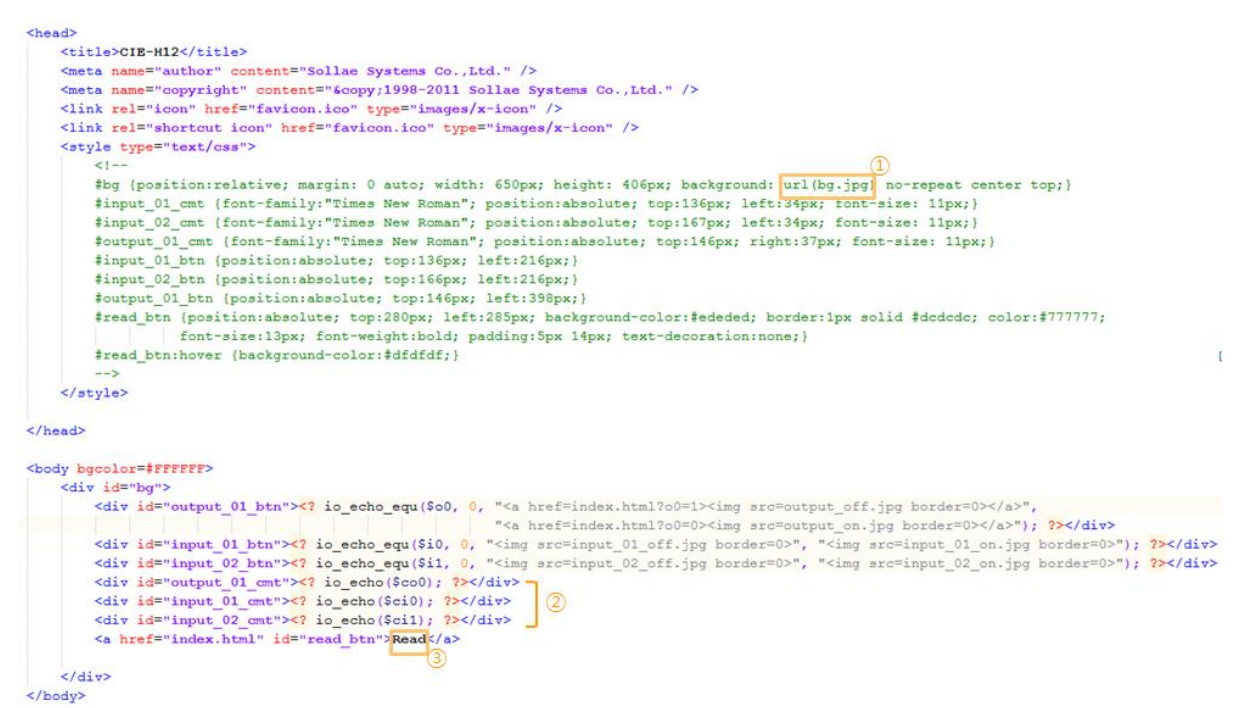

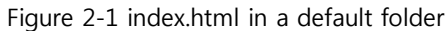

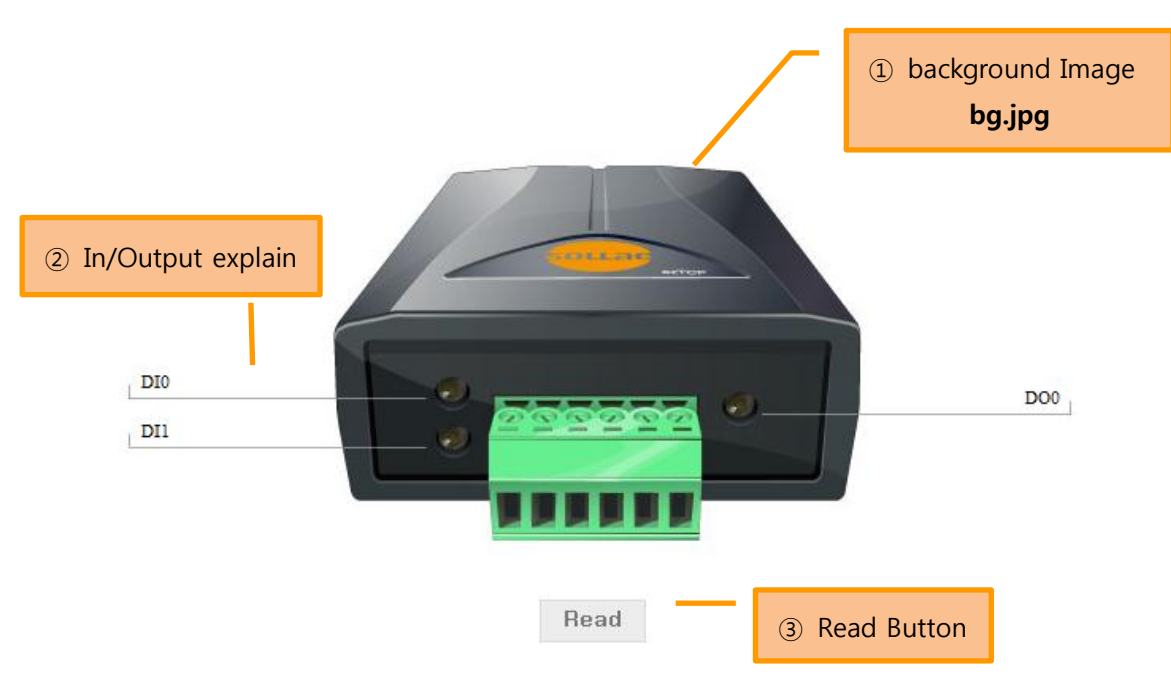

Figure 2-2 execution of index.html on the web browser

# 2.1.1 In Case of Background Image Modification

Insert an image path on the ① *url(bg.jpg)* of Figure 2-2

## 2.1.2 In Case of Input/Output Port Modification

The words on the I/O port tab, can be modified in ezManager, will be presented on the ② of Figure 2-2.

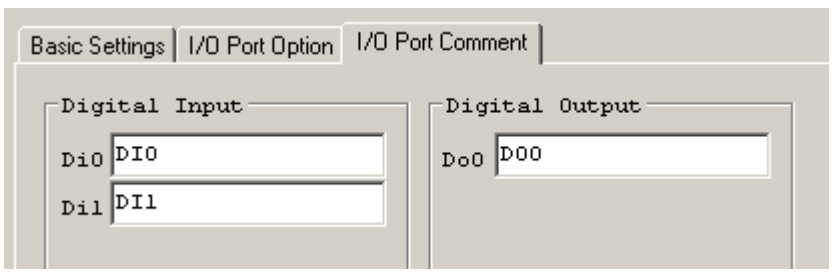

1 Figure 2-3 I/O port tab in ezManager

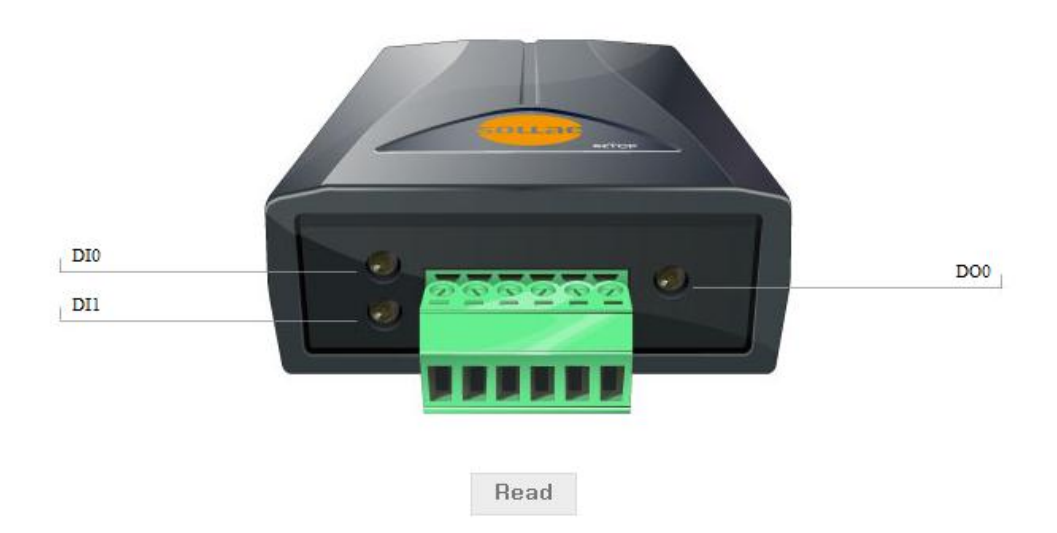

Figure 2-4 web browser that the words on the I/O port tab will be presented

# 2.1.3 In Case of Read Button Modification

The page can be refreshed whenever you click this button. If you would like to change the "Read" word, you should modify ③ of Figure 2-1. Also, please refer to the "#read\_btn, #read\_btn:hover" of CSS for changing style.

# 2.2 Structure and Properties

# 2.2.1 Page Structure

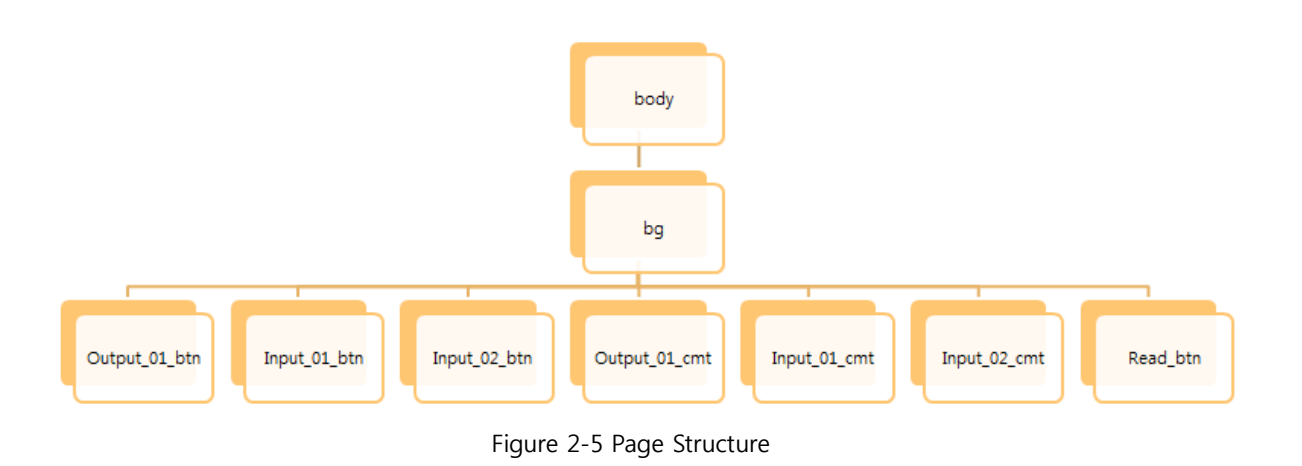

Each block of Index.html has been defined with CSS whose structure is shown in Figure 2-5.

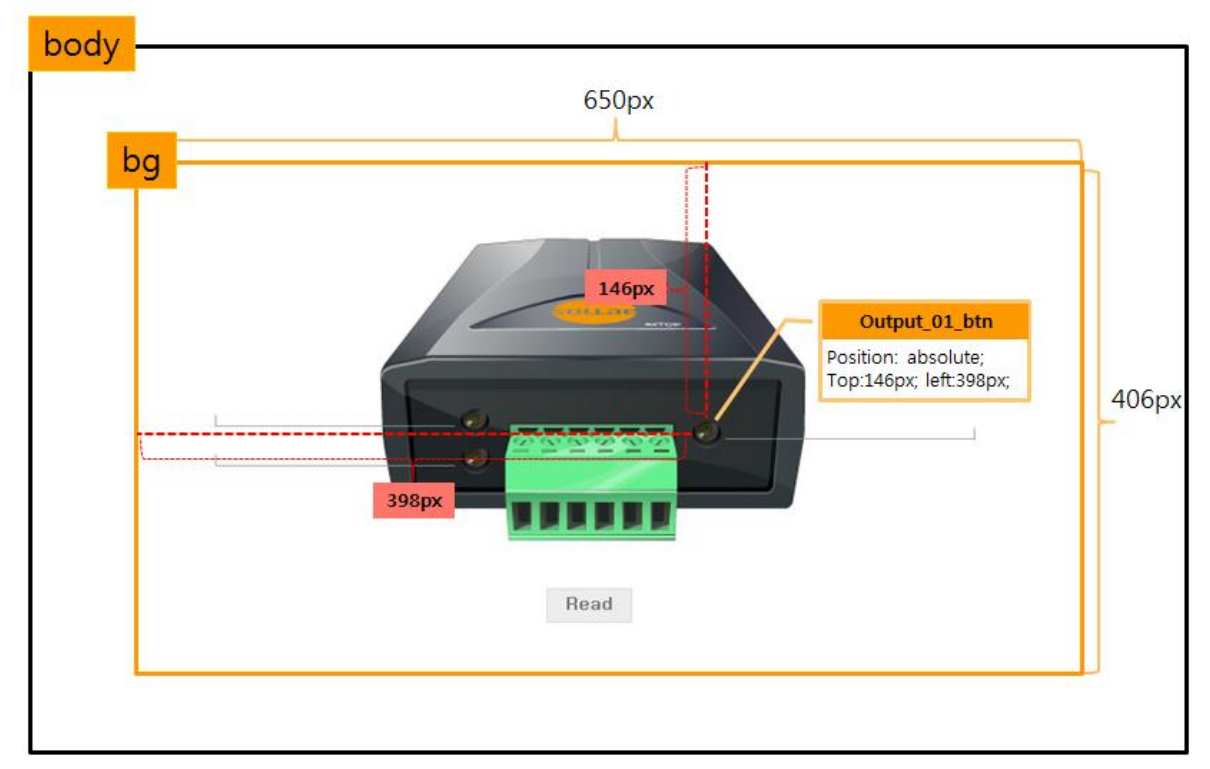

# 2.2.2 CSS Properties of Each Block

Figure 2-6 entire CSS structure

Each block has hierarchy structure and ancestors include descendants. Ancestors' style affect descendant's as you see Figure 2-6. For example, an element of *output\_01\_btn* style is positioned based on the *bg*.

## 2.2.3 "bg" Style

| #bg { |                                               |
|-------|-----------------------------------------------|
|       | position:relative;                            |
|       | margin: 0 auto;                               |
|       | width: 650px;                                 |
|       | height: 406px;                                |
|       | background: url(bg.jpg) no-repeat center top; |
| }     |                                               |

*bg* is a *div* parent that higher than other *divs*. So, defined properties on the *bg* influence children's style.

#### Position : relative

The element will be relatively set by position property

🖙 Margin : 0 auto

It makes content position in the middle. As it is set '*width: 650px'*, the element will position in the middle of 650 pixels.

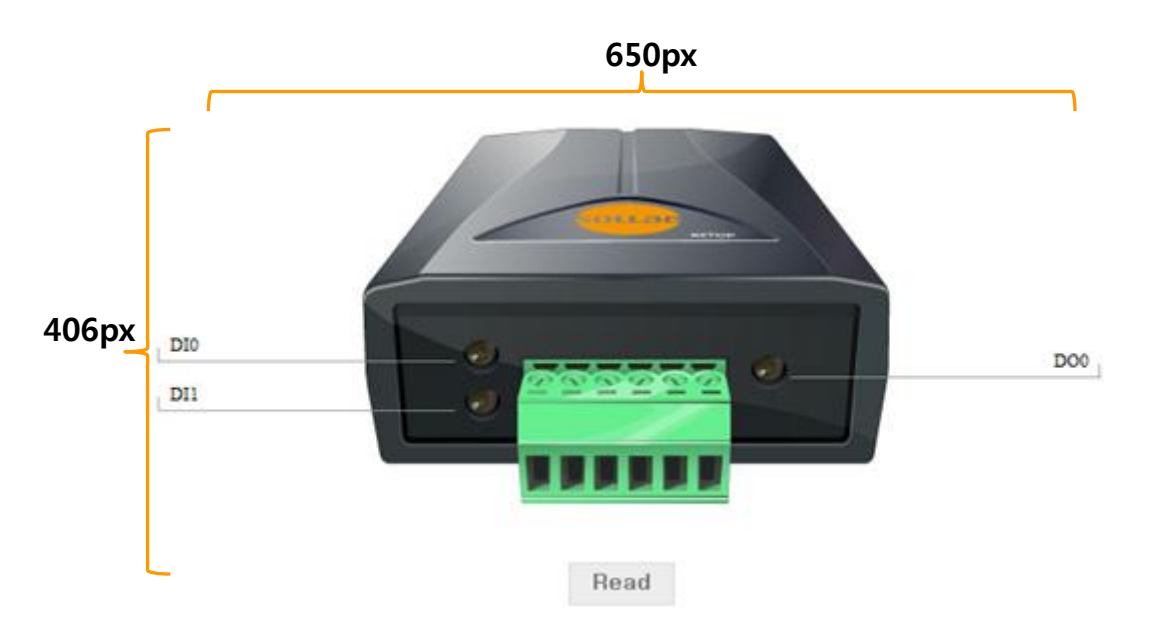

Figure 2-6 bg style

## 🖙 Width, height

The width and height of *bg* style is set to 650px and 406px, and not repeated because of no-repeat option. The background image is set to *bg.jpg* which will be arranged in the upper center of a relevant block.

2.2.4 "input\_01\_btn", "input\_02\_btn", "output\_01\_btn" Style

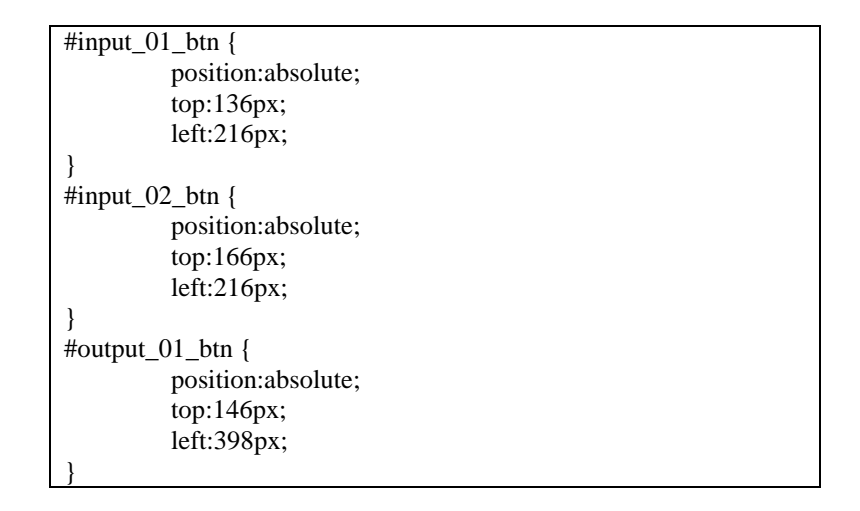

## Position:absolute

It sets pixels based on the parent position, therefore, the element will be arranged in the appointed position.

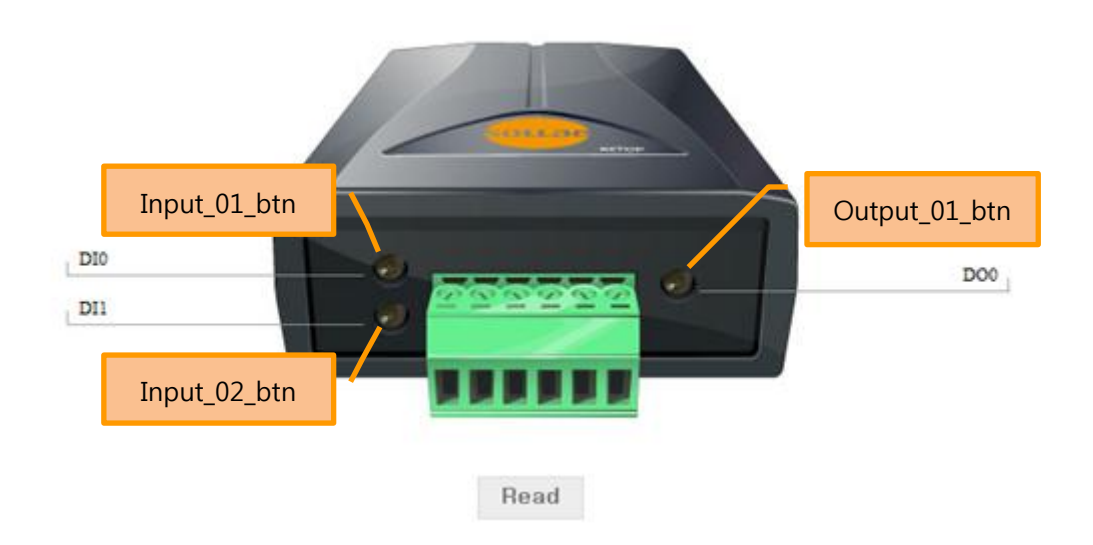

Figure 2-7 btn Style

2.2.5 "output\_01\_cmt", "output\_01\_cmt", "output\_01\_cmt" Style

```
#input_01_cmt {
      font-family:"Times New Roman";
      position:absolute;
      top:136px;
      left:34px;
      font-size: 11px;
}
#input_02_cmt {
      font-family:"Times New Roman";
      position:absolute;
      top:167px;
      left:34px;
      font-size: 11px;
}
#output_01_cmt {
      font-family:"Times New Roman";
      position:absolute;
      top:146px;
      right:37px;
      font-size: 11px;
```

## Position:absolute

It sets pixels based on the parent position, then the element will be arranged into the appointed position.

# 2.2.6 "read\_btn" Style

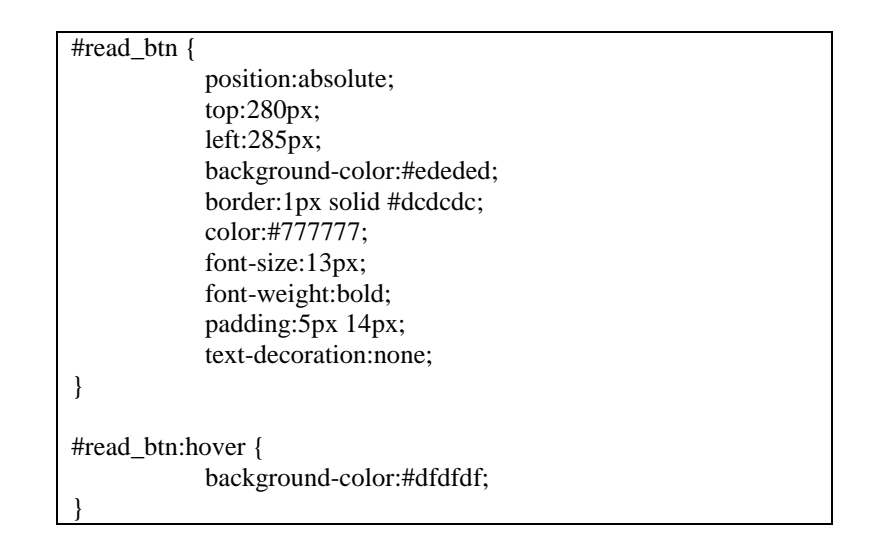

#### ☞ #read\_btn

It makes the *<a href="index.html" id="read\_btn">Read</a>* property be shown in a button on the html

## #read\_btn:hover

When mouseover the Read button, background color will be changed into #dfdfdf

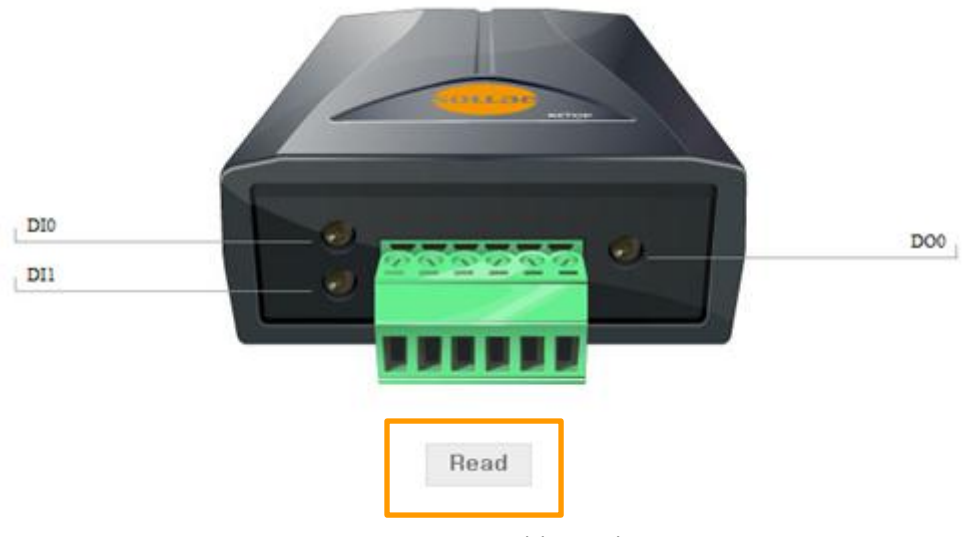

Figure 2-8 read\_btn style

# 3 Revision History

| Date       | version | Comment                    | Author    |
|------------|---------|----------------------------|-----------|
| 2011.08.22 | 1.0     | $\bigcirc$ Initial Release | Lisa Shin |